2025年入試

# 安田学園高等学校

## Web(インターネット)出願 についてのご説明

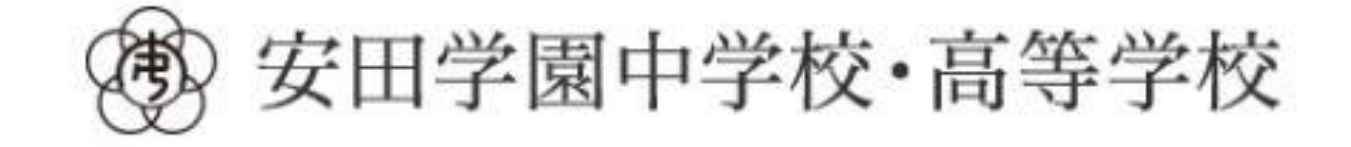

### 【WEB出願 トップページ】

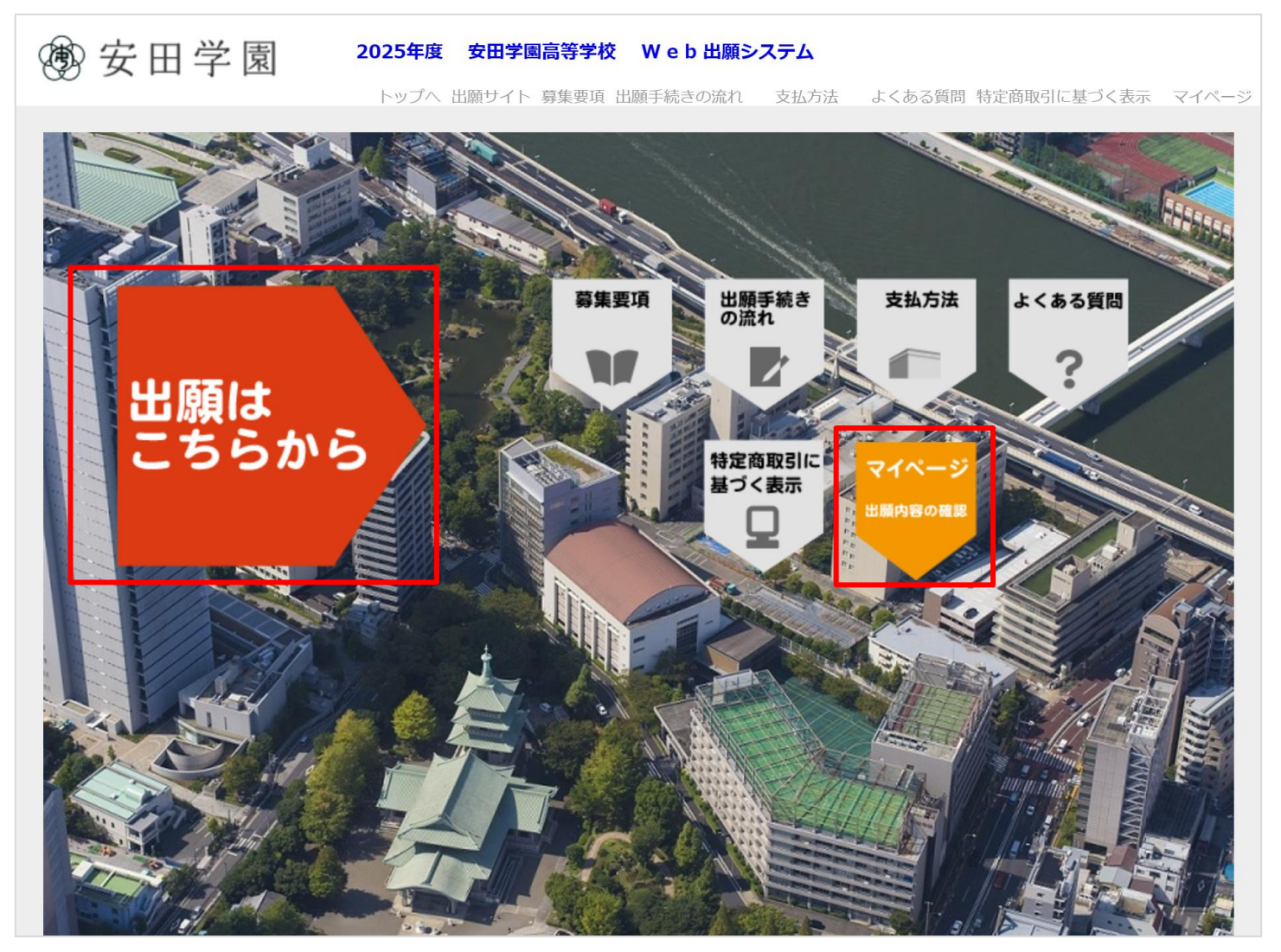

「出願はこちらから」をクリックし、出願の手続きを開始してください。
手続き完了後の出願情報は「マイページ」から確認することができます。

### 【試験選択】

#### 試験選択

以下の内容を入力して、「次へ」ボタンをクリックしてください。 [必須]欄については、必ず入力してください。 ※在籍中学校と本校との間で入試相談を行っている場合、入試相談で取り決めたコースを入力してください。

※住着中子校と本校との間で入試相談を打っている場合、入試相談で取り決めたコースを入力してく/ 不明の場合は、在籍中学校の先生に確認してください。

| 入試種別<br>[必須] | ●一般 | 入試         |               |            | 【受験料について】   |
|--------------|-----|------------|---------------|------------|-------------|
|              | 選択  | 日付         | 試験            | コース        |             |
| 受験型          | 0   | 02月10日 (月) | 第1回一般入試(併願優遇) | 併願優遇 S特コース | 平時些・2000日   |
| []           | 0   | 02月11日 (火) | 第2回一般入試(フリー)  | <b></b>    |             |
|              |     |            |               |            | ┛<br>       |
| 受験料          | 0円  |            |               |            | *出腺9る除は、の间遅 |

【出願登録時のご注意】 出願登録時は、ブラウザの「戻る」機能を使用しないでください。 正常に出願登録できない可能性があります。 前の画面に戻る場合は画面内の「戻る」ボタン等をご使用ください。

出願する試験の選択

コースを選択してください。

出願する入試種別、日程、

(入試種別を選択すると

### 【個人情報入力①】

#### 個人情報登録

志願者情報

氏名(漢字)

[必須]

以下の内容を入力して、「次へ」ボタンをクリックしてください。 [必須]欄については、必ず入力してください。

姓:

例)山田

名:

#### 個人情報の登録 •

受験生及び保護者様の情報を 登録して下さい。

| [必須]                        | ※全角で入力してください。※JIS第一・第二水準までで入力してください。                                                                  |                                                                 |
|-----------------------------|----------------------------------------------------------------------------------------------------|-----------------------------------------------------------------|
| 外字区分                        | <ul> <li>□氏名(漢字)にて、外字をお使いの方はチェックを入れてください。</li> <li>※よくある質問【氏名や住所の文字が入力できない場合】を参照してください。</li> </ul>    |                                                                 |
| 氏名(力ナ)<br>[必須]              | セイ:     例) ヤマダ     メイ:       ※全角で入力してください。                                                            | 例) タロウ                                                          |
| 性別<br>[必須]                  | ○男性○女性                                                                                                |                                                                 |
| 生年月日<br>[必須]                |                                                                                                    | ※市区町村、番地の入力について                                                 |
| 郵便番号<br>[必須]                | -  -  -  -  -  -  -  -  -  -  -  -  -                                                                 |                                                                 |
| 都道府県<br>[必須]                |                                                                                                    | 「番地」には丁目番地号をハイフンで入力し                                            |
| 市区町村<br>[必須]                |                                                                                                    | てください。                                                          |
| 番地<br>[必須]                  | <ul> <li>※全角で入力してください。</li> <li>※丁目番地号をハイフンで入力してください。</li> <li>例)「二丁目2番25号」の場合、「2-2-25」を入力</li> </ul> | 例)墨田区横網二丁目2番25号の場合                                              |
| 建物名・<br>部屋番号                | ※全角で入力してください。<br>例)安田八イツ101号                                                                          | <ul> <li>・市区町村⇒「墨田区横網」までを入力</li> <li>・番地⇒「2-2-25」を入力</li> </ul> |
| ご自宅お電話番号<br>(携帯電話等)<br>[必須] |                                                                                                    |                                                                 |
| 学校名<br>[必須]                 | 設立:     ✓     都道府県:     ✓       市区町村:     ✓     学校名:     ✓                                            | 4                                                               |

例) 太郎

### 【個人情報入力②】

| 保護者情報                          |                                                                                                    |
|--------------------------------|----------------------------------------------------------------------------------------------------|
| 氏名(漢字)<br>[必須]                 | 姓:     例)山田     名:     例)太郎       ※全角で入力してください。※JIS第一・第二水準までで入力してください。                                                                                                    |
| 氏名(力 <b>ナ)</b><br>[必須]         | セイ: 例)ヤマダ メイ: 例)タロウ<br>※全角で入力してください。                                                                                                    |
| 続柄<br>[必須]                     | <b>~</b>                                                                                                    |
| 緊急連絡先<br>(携帯電話等)<br>[必須]       |                                                                                                    |
| メールアドレス<br>[必須]                | <ul> <li>※メールの受信を制限されている方は"@yasuda.ed.jp"からのメールを許可する設定をしてください。</li> <li>@</li> <li>※半角英数字で入力してください。</li> <li>※「-(ハイフン)」、「_(アンダーバー)」、「.(ドット)」以外の記号を含むメールアドレスは使用できません。</li> </ul> |
| メールアドレス(確認)<br><sub>[必須]</sub> | @                                                                                                    |
| メール送信テスト                       | [必須] メール送信テスト<br>ご登録い -ルアドレスに、出願登録後、メールを送信させていただきます。<br>その                                                                                                    |
| 受験料おき<br>重要な情報<br>メール送信        | 支払完了のメールや手続き完了メールなど<br>服をメール送信いたしますので、<br>言テストを必ず行ってください。                                                                                                    |

### • メールアドレスの登録

ご登録いただいたアドレスに、出願 手続き完了後、メールが送信されま す。本文には重要な情報が含まれま すので、確実に受信できるアドレス をご登録ください。

「- (ハイフン)」、「\_ (アンダー バー)」、「. (ドット)」以外の記号 を含むメールアドレスは使用できま せん。

メール送信テスト

「メール送信テスト」のボタンをク リックすると、メールの受信確認を 行います。クリックしてもメールが 受信できなければ、入力に誤りがあ るか、迷惑メール設定などで受信が 制限されている可能性がありますの で、ご確認ください。 \*受信制限をされている方は、 事前に制限の解除をお願い致します。

### 【個人情報入力③】写真のアップロード - 1

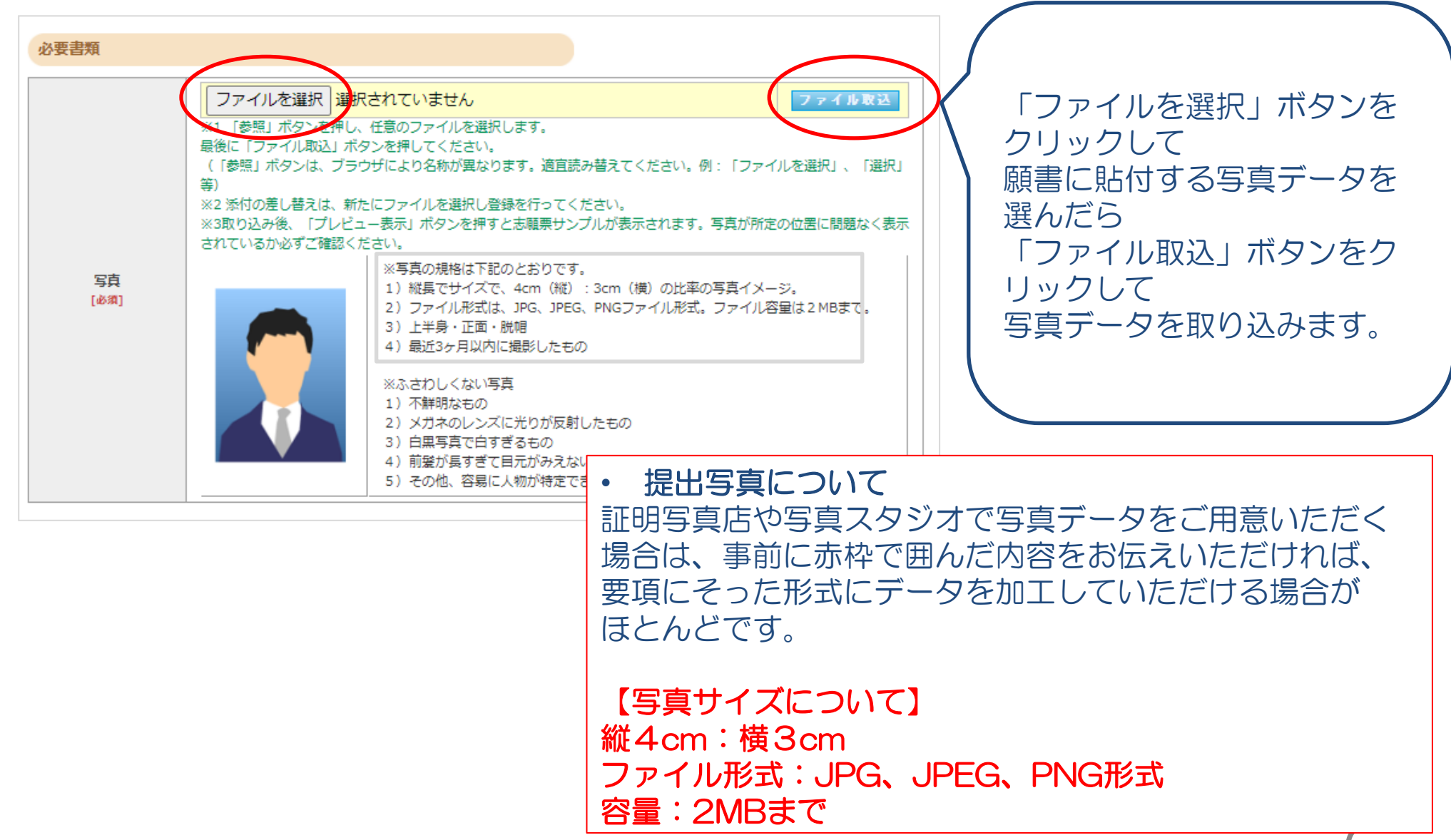

### 【個人情報入力③】写真のアップロード - 2

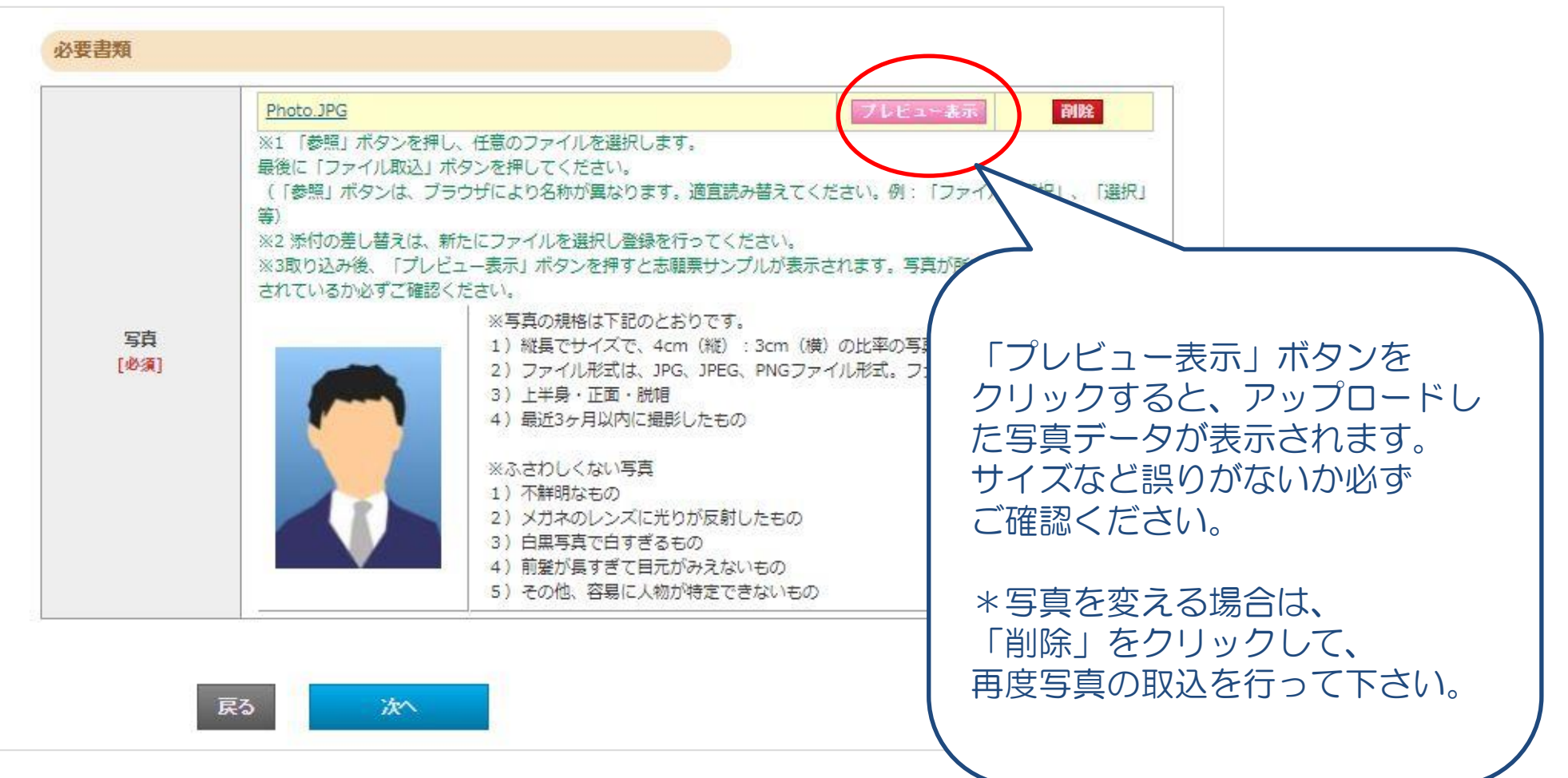

7

### 【個人情報入力③】写真のアップロード-3

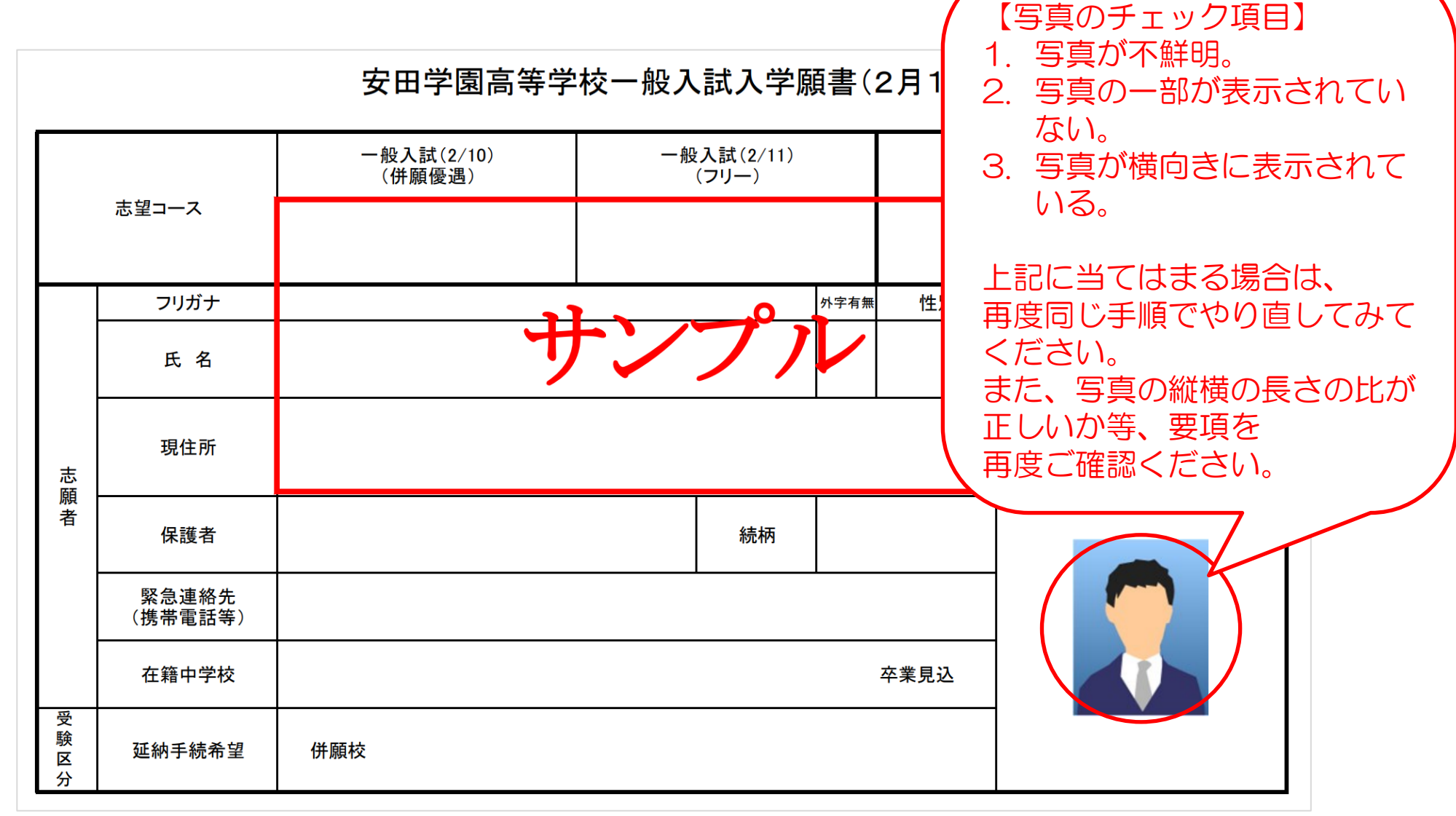

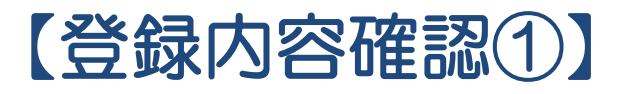

#### 出願情報確認

ご登録内容をご確認ください。間違いがなければ「登録確定」ボタンをクリックしてください。 これ以降、登録内容の変更が行えません。再度登録内容のご確認願います。

#### 試験選択

| 日付  | 2025/02/10 (月) |
|-----|----------------|
| 試験  | 第1回一般入試(併願優遇)  |
| コース | 併願優遇 S特コース     |
|     |                |

#### **受験料** 20,000円

#### 志願者情報

| 氏名(漢字)       | 姓: 安田 名:                  |  | 太郎  |  |  |  |
|--------------|---------------------------|--|-----|--|--|--|
| 外字区分         | チェックなし                    |  |     |  |  |  |
| 氏名(カナ)       | रुपः <b>ए</b> र्प्रे ४८:  |  | タロウ |  |  |  |
| 性別           | 男性                        |  |     |  |  |  |
| 生年月日         | 西暦 2009年 5月 1日 (2009年)15歳 |  |     |  |  |  |
| 郵便番号         | 130-8615                  |  |     |  |  |  |
| 都道府県         | 東京都                       |  |     |  |  |  |
| 市区町村         | 墨田区横網                     |  |     |  |  |  |
| 番地           | 2 - 2 - 2 5               |  |     |  |  |  |
| 建物名・<br>部屋番号 | 安田グランドハイツ101号             |  |     |  |  |  |
| ご自宅お電話番号     | 090-0000-0000             |  |     |  |  |  |
| 学校名          | 東京都 ○○○○中学校               |  |     |  |  |  |

- 登録した情報に間違いがないかご確認ください。
- 登録内容の確定後は内容の変更が行えませんので、十分にご注意ください。

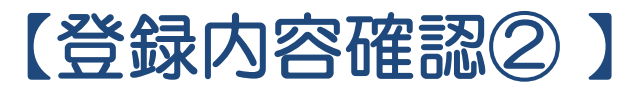

|                 | 保護者情報                                                  |                                           |                               |
|-----------------|--------------------------------------------------------|-------------------------------------------|-------------------------------|
|                 | 氏名(漢字)                                                 | 姓: 安田                                     | 名: ひろし                        |
|                 | 氏名(カナ)                                                 | セイ: ヤスダ                                   | メイ: ヒロシ                       |
|                 | 続柄                                                     | 父                                         |                               |
|                 | 緊急連絡先<br>(携帯電話等)                                       | 090-0000-0000                             |                               |
|                 | メールアドレス                                                | sample@sample.com                         |                               |
|                 |                                                        |                                           |                               |
|                 | 延納手続希望                                                 |                                           |                               |
|                 | 併願校                                                    | 東京都立 〇〇〇〇高等学校                             |                               |
|                 |                                                        |                                           |                               |
| ご登録内容           | 容をご確認ください。間<br>降、 <mark>登録内容の変更</mark>                 | 違いがなければ「登録確定」 ボタ<br>巨が行えません。 再度登録         | タンをクリックしてください。<br>内容のご確認願います。 |
| ご登録内<br>これ以<br> | 容をご確認ください。間<br><mark>降、登録内容の変更</mark><br><sub>戻る</sub> | 違いがなければ「登録確定」 ボタ<br>巨が行えません。 再度登録<br>登録確定 | マンをクリックしてください。<br>内容のご確認願います。 |

### 【支払方法選択】

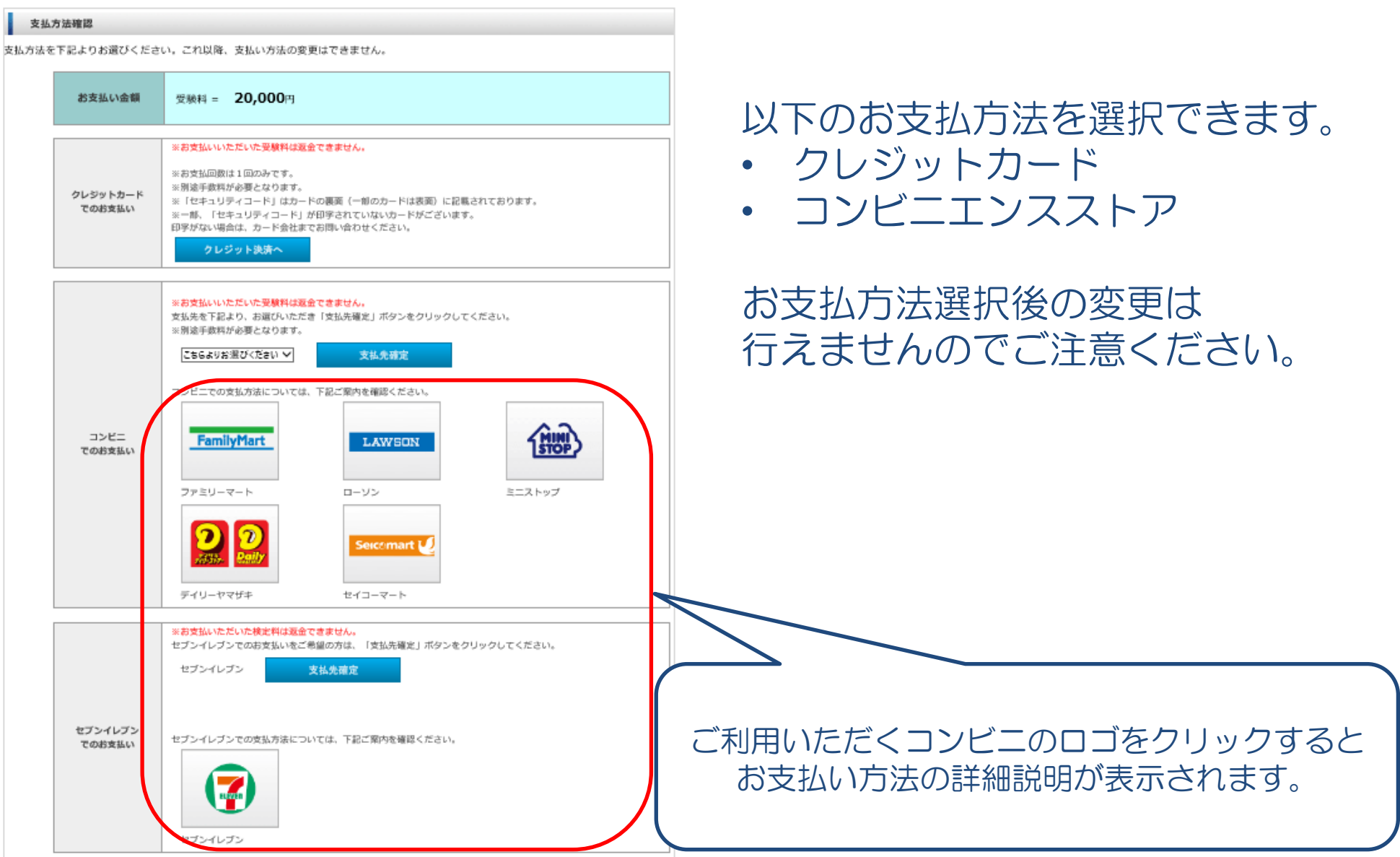

### 【クレジットカード支払①】

| レジットでのさ                                                                    | お支払い VISA Masserand JCB Masser                                                            |
|----------------------------------------------------------------------------|-------------------------------------------------------------------------------------------|
| カード番号                                                                      | (กสวบชม)                                                                                  |
| 有効期限                                                                       | ▼月 / 年 ▼年                                                                                 |
|                                                                            |                                                                                           |
| セキュリティコード<br>セキュリティコード<br>クレジットカード裏面<br>(1234 567と記載さ                      | セキュリティコードを入力してください<br>こは<br>前の署名部の上に記載されております数字の、右から3桁を指します<br>れている場合は567がセキュリティコードになります) |
| セキュリティコード<br>セキュリティコード<br>クレジットカード裏面<br>(1234 567と記載さ<br>ご署名<br>こ署名<br>こ署名 | セキュリティコードを入力してください                                                                        |

- 24時間、受験料のお支払いができます。
- 必要なカード情報を入力し、決済を行ってください。

### 【クレジットカード支払②】

#### 出願手続き完了

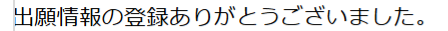

宛名ラベルを印刷して封筒に貼り、調査書(公立統一用紙)と推薦書(必要な受験生の み)を簡易書留にて郵送してください。

本校書類到着後、メールが送られてきますのでマイページより受験票を印刷のうえ、試験 当日必ず持ってきてください。

支払方法

| 2025年1月24日(金)15:00まで (決済済み)           |
|---------------------------------------|
|                                       |
|                                       |
| 〒130-8615<br>東京都墨田区横網2丁目2-25 安田学園 入試係 |
| Web出願番号 5431323488                    |
| 宛名ラベル 印刷                              |
| 【「プリンターを所有していない」「印刷できない」場合】           |
|                                       |

- クレジットカード決済が完了すると、上記の画面が表示されます。
- 上記画面またはマイページのいずれかより、郵送用宛名ラベルを印刷して封筒に貼り、
   出願書類を簡易書留にて郵送して下さい。

### 【コンビニエンスストア支払】

#### 出願登録

出願情報の登録ありがとうございました。 引き続き、受験料のお支払いを行ってください。 出願情報を登録しただけでは、出願手続きは完了しません。

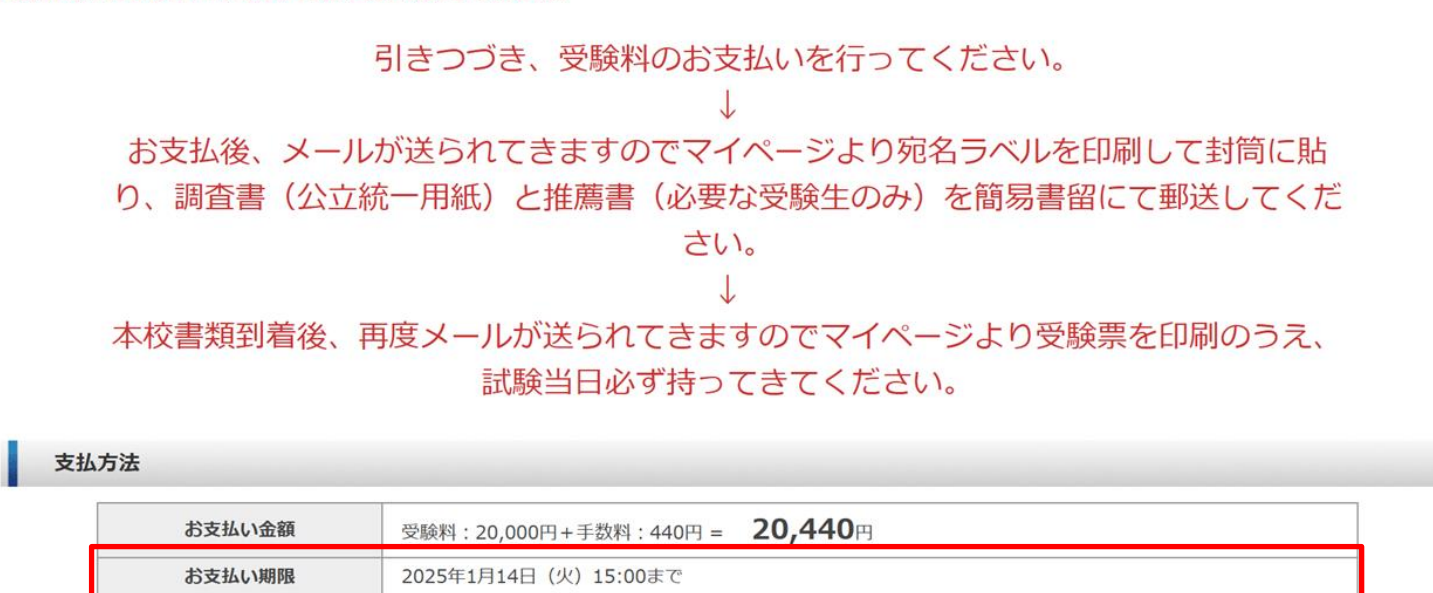

【ローソン決済番号】

お支払い受付番号

【受付番号】30394604【確認番号】525377273

>>ローソンでの支払方法はこちらからご確認ください。

- 支払方法選択画面にてコンビニ支払を選択すると、上記画面が表示されます。
- お支払期限内に受験料をお支払い下さい。入金確認後にメールが送信されますので、 マイページより郵送用宛名ラベルを印刷して封筒に貼り、出願書類を簡易書留にて 郵送して下さい。

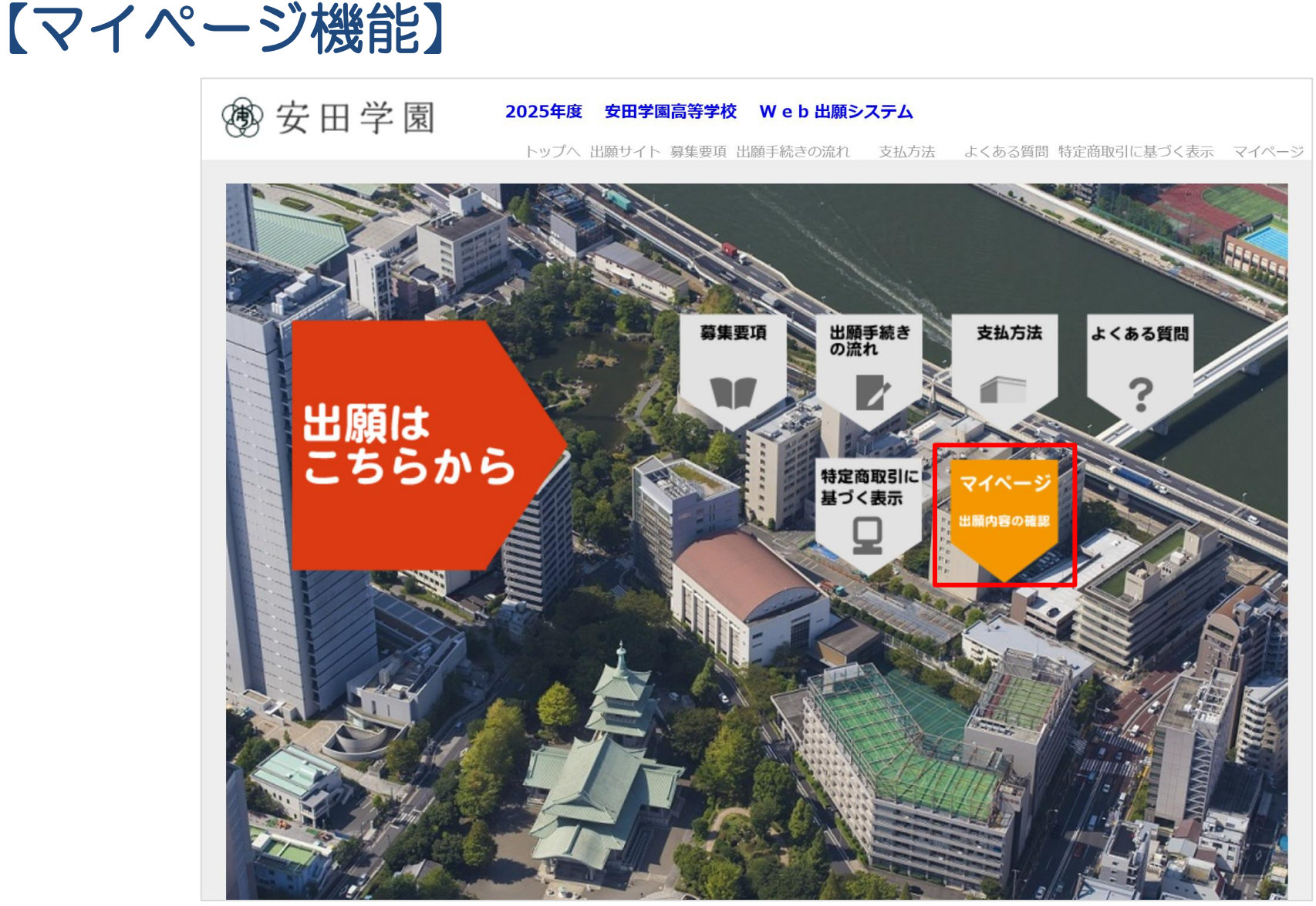

- ・ 出願内容の確認や、宛名ラベル・受験票の印刷はマイページから行えます。
- 「マイページ」をクリックするとマイページ・ログイン画面に遷移します。

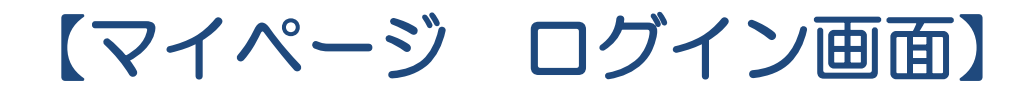

|            | マイペー<br>志願者カナ名: セイ                               | -ジ・ログイン<br>メイ                   |         |  |
|------------|--------------------------------------------------|---------------------------------|---------|--|
| <b>登</b> 録 | メールアドレス:<br>志願者生年月日:西暦<br>※西暦20X<br>作別: ● 男性 ● 3 | 年 月 日<br>X年 01月 01日の形式で入力<br>女性 | してください。 |  |
|            |                                                  | <b>ロ</b> 5 イン                   |         |  |

- 出願サイトで入力した志願者情報を入力し、「ログイン」ボタンをクリックしてください。
- ログインできない場合、Web出願時に入力いただいた情報と異なっている場合がありますので、 ご注意下さい。

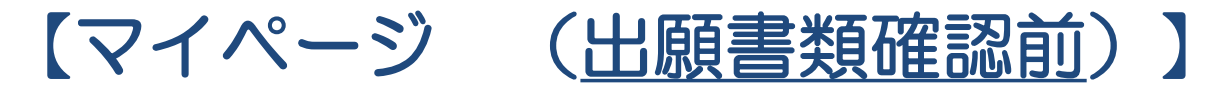

| 氏名                      | 3(漢字) | 安田 太郎            |           |      |                  |
|-------------------------|-------|------------------|-----------|------|------------------|
| <b>氏名(カナ)</b> ヤスダ タロウ   |       |                  |           |      |                  |
| メール                     | アドレス  | sample@sample.jp |           |      |                  |
| 生                       | 年月日   | 2009年 05月 01日 (3 | 平成21年)15歳 | 炉    | 名ラベルを印刷し、        |
| <b>性別</b> 男性            |       |                  |           |      |                  |
| 出願履歷                    |       |                  |           |      | 腺害類を郵送して下さい。<br> |
| 出願履歴<br><sup>受験番号</sup> | 出願日   | 出願内容             | 試験日       | 支払方法 | 腺害類を郵送して下さい。     |

※入学願書の印刷・郵送は不要です。出願内容の確認にご使用ください。

- 受験料のお支払い後、マイページにログインすると上記のような画面が表示されます。
- 出願履歴の「表示・印刷」欄から郵送用宛名ラベルを印刷して封筒に貼り、出願書類を郵送してください。
- 入学願書の印刷・郵送は不要です。出願内容の確認にご使用ください。
- 出願書類確認後、出願完了のメールが送信され、同画面に受験票印刷のボタンが表示されますので、受験票を印刷をして、当日持参して下さい。

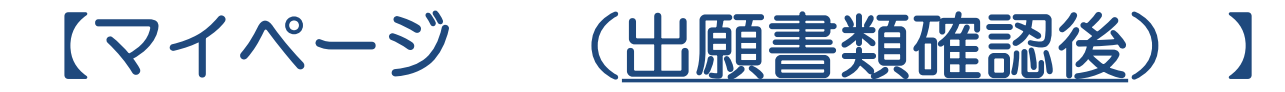

#### 出願者情報

| 氏名   | 6(漢字)      | 安田 太郎                           |            |             |                  |                        |  |
|------|------------|---------------------------------|------------|-------------|------------------|------------------------|--|
| 氏名   | ム(カナ)      | ヤスダ タロウ                         |            |             |                  |                        |  |
| メール  | アドレス       | sample@sample.jp                |            | 平時再たの同じ     | 7                |                        |  |
| 生    | 年月日        | 2009年 05月 01日 (3                | 平成21年)15声  | <b> </b>    |                  |                        |  |
| •    | 性別         | 男性                              |            | 試験当日応れず     | に持参ししく           | んてい。                   |  |
| 出願履歴 |            |                                 |            |             |                  |                        |  |
| 受験番号 | 出願日        | 出願内容                            | 試験日        | 支払方法        | 支払状況             | 表示・印刷                  |  |
| 1002 | 2024/11/15 | 第1回一般入試(併願優<br>遇)<br>併願優遇 S特コース | 2025/02/10 | クレジットカード支払い | 2024/11/15 14:29 | 受験票出力<br>入学願書<br>宛名ラベル |  |

※入学願書の印刷・郵送は不要です。出願内容の確認にご使用ください。

- 出願書類確認後、出願完了のメールが送信され、同画面に「受験票出力」ボタンが表示されますので、受験票を印刷をして、当日持参して下さい。
- 「受験票出力」ボタンをクリックすると、受験票と出願書類の受領書が出力されます。
   受領書は担任の先生に提出してください。

### 受験生のみなさんが入試本番まで努力を重ね 成果を発揮することを願っています。 体調には充分に気をつけて頑張って下さい。

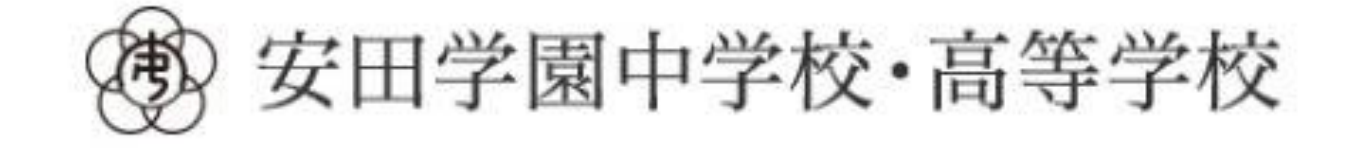